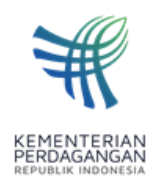

## KEMENTERIAN PERDAGANGAN BADAN PENGEMBANGAN SUMBER DAYA MANUSIA PERDAGANGAN PUSAT PEMBINAAN JABATAN FUNGSIONAL PERDAGANGAN

Jalan Daeng Muhammad Ardhiwinata km 3,4, Cihanjuang, Bandung Barat Tel. 022-6611054 Fax. 022-6611053 www.kemendag.go.id

| Nomor     | :           | KP.09/693/BPSDMP.4/SD/07/2025                          | Bandung, 8 Juli 2025 |
|-----------|-------------|--------------------------------------------------------|----------------------|
| Sifat     | :           | Segera                                                 |                      |
| Lampiran  | :           | 1 (satu) Berkas                                        |                      |
| Hal       | :           | Penyampaian Penyesuaian Mekanisme                      |                      |
|           |             | Pendaftaran Uji Kompetensi melalui Sistem              |                      |
|           |             | Informasi Jabatan Fungsional Perdagangan               |                      |
|           |             | Republik Indonesia (SIJUPRI)                           |                      |
| Yth. 1. k | ۲em         | enterian/Lembaga/Instansi Pengguna JF Bidang P         | erdagangan: dan      |
| 2. ł      | Kepa<br>ndo | ala Dinas yang membidangi Perdagangan Provins<br>nesia | si/Kota/Kab Seluruh  |

di Tempat

Menindaklanjuti kendala pada Sistem Informasi Jabatan Fungsional Perdagangan Republik Indonesia (SIJUPRI) yang digunakan dalam proses pendaftaran uji kompetensi, bersama ini kami informasikan bahwa sistem tersebut kini telah dapat diakses kembali. Namun demikian, terdapat beberapa penyesuaian yang telah diterapkan. Sehubungan dengan hal tersebut, pendaftar uji kompetensi diharapkan untuk mengikuti mekanisme pendaftaran uji kompetensi sebagaimana terlampir.

Atas perhatian dan kerja samanya, kami sampaikan terima kasih.

Kepala Pusat Pembinaan Jabatan Fungsional Perdagangan,

Sri Iryanti

Tembusan : Kepala Badan Pengembangan Sumber Daya Manusia Perdagangan (sebagai laporan). Lampiran I Surat Dinas Nomor : KP.09/693/BPSDMP.4/SD/07/2025 Tanggal : 8 Juli 2025

## MEKANISME PENDAFTARAN UJI KOMPETENSI JF PERDAGANGAN PADA SISTEM INFORMASI JABATAN FUNGSIONAL PERDAGANGAN REPUBLIK INDONESIA (SIJUPRI)

1. Masuk pada halaman SIJUPRI melalui tautan https://pusbinjfdag.id/sijupri/

| ← → ♂ (≒ pusbinjfdag.id/sijupri/ |                             |                                       |                                     |                  |                | \$             | £   ₽    | : |
|----------------------------------|-----------------------------|---------------------------------------|-------------------------------------|------------------|----------------|----------------|----------|---|
| HARTEN OF TRACE                  |                             |                                       |                                     | Beranda          | Layanan Lokasi | Kontak Masuk S | Sekarang | ĺ |
|                                  |                             |                                       | •                                   |                  | 11<br>11       | 9              |          |   |
|                                  |                             |                                       |                                     |                  |                |                |          |   |
|                                  |                             |                                       |                                     |                  |                |                |          |   |
|                                  |                             |                                       |                                     |                  |                |                |          |   |
|                                  | Selamat Datang<br>Perdagang | di Sistem Infor<br>gan Republik Ir    | masi Jabatan Fu<br>Idonesia (SljuPF | Ingsional<br>२।) |                |                |          |   |
|                                  | Solusi cerdas untu          | uk mendukung kinerja Kementria        | n Perdagangan Republik Indonesia    |                  |                |                |          |   |
|                                  |                             | Masuk Sekarang                        |                                     |                  |                |                |          |   |
|                                  |                             |                                       |                                     |                  |                |                |          |   |
|                                  |                             |                                       |                                     |                  |                |                |          |   |
| •                                |                             |                                       |                                     |                  |                |                |          | - |
|                                  |                             |                                       |                                     |                  |                |                |          |   |
|                                  |                             |                                       |                                     |                  |                |                |          |   |
|                                  | Menvedia                    | kan Fitur Dondafta                    | ran Ilii Kompetensi                 |                  |                |                |          |   |
|                                  | Beri                        | kut adalah beberapa fitur layanan yan | g tersedia pada SljuPRI             |                  |                |                |          |   |

2. Gulir layar ke bawah sampai menemukan bagian Fitur Pendaftaran Uji Kompetensi. Kemudian klik "daftar sekarang" pada kotak yang berada di tengah atau seperti yang ditandai warna kuning pada gambar di bawah ini

| Control     Production for function function func                                                                                                    |                                                                                                    | E                                                                                                    |                                                                                                    |
|----------------------------------------------------------------------------------------------------|----------------------------------------------------------------------------------------------------|----------------------------------------------------------------------------------------------------|----------------------------------------------------------------------------------------------------|
| Second     Second     Second <td>daftaran Ukom bagi JF Perdagangan</td> <td>Pendaftaran Ukom Jabatan Functional Ridang Perdagangan</td> <td>tall Pendaftaran dan Perbeikan Dokumen</td>                                                                                                    | daftaran Ukom bagi JF Perdagangan                                                                              | Pendaftaran Ukom Jabatan Functional Ridang Perdagangan                                                                                                    | tall Pendaftaran dan Perbeikan Dokumen                                                                                                    |
| Image: Section of Section of Sectin of Section of Section of Section of Section of Section of                                                                                                    |                                                                                                    |                                                                                                    |                                                                                                    |
| Partial     Partial       Standards     Image: Standards       Standards     Image: Standards                                                                                                    |                                                                                                    |                                                                                                    | A support reader and and record provide the second providence of the second second sec |
| Selection     Selection     Selection     Selection       Selection     Selection     Selection     Selection                                                                                                    |                                                                                                    |                                                                                                    |                                                                                                    |
| Image: Section of the section of the section of t                                                                                                    |                                                                                                    |                                                                                                    | and and a second second second second second second second second second second second second second second se                                                                                                    |
| Image: Section of Section of Sec                                                                                                    | and Kakesman (seeman Robot day 17 infly which in Menuel 10 Ray Technic Remardia)                               | Determin Programming and Encodered & Programmers Find 18cm                                                                                                    |                                                                                                    |
| But Address     But Address     But Address     But Address     But Address       But Address     But Address     But Address     But Address       But Address     But Address <td< td=""><td>Verdation Angela Tonelli (Prann Kommuni, Alternation) Can Penalinguni</td><td>C Bert Keberngen Safet</td><td></td></td<>                                                                                                    | Verdation Angela Tonelli (Prann Kommuni, Alternation) Can Penalinguni                                          | C Bert Keberngen Safet                                                                                                    |                                                                                                    |
| Image: Section of the section of the section of t                                                                                                    | Islamer Pergenberger Korpeterst Eslegrid & Det Elot Leored                                                     | El Adudas Tavalida                                                                                                    |                                                                                                    |
| Image: Image:                                                                                                    | anti Kakaangan Taluk Malanggar Kola Dili Dari Organiani Parkal)                                                | G BK Program Tandator                                                                                                    |                                                                                                    |
| Image: Section of Section of Sec                                                                                                    | (peril Shadar                                                                                                  | (2) Sensit Tarakhar                                                                                                    |                                                                                                    |
| Image: Section of the section of the sectio                                                                                                    | hilamat Pergentiargen Konpetersi & Perganamat Hask (spin                                                       | Enter Bruchet Hole     Comment Andre Bruchet Bruchet Bruchet Hole                                                                                                    |                                                                                                    |
| Image: Section of the section of the section of t                                                                                                    |                                                                                                    | Process Registrate Ander Tardel     Tarde and Registrate Ander Tardel                                                                                                    |                                                                                                    |
| Image: Section of the section of the sectio                                                                                                    | A CONTRACTOR OF THE OWNER OF THE OWNER OF THE OWNER OF THE OWNER OF THE OWNER OF THE OWNER OF THE OWNER OF THE | T here them                                                                                                    |                                                                                                    |
| Image: Image:                                                                                                    | ant Union                                                                                                    | E St Pageod Delada                                                                                                    |                                                                                                    |
| Interfactor         Interfactor           Interfactor         Interfactor           Interfactor                                                                                                    | land Rationangan Perinyatian                                                                                   |                                                                                                    |                                                                                                    |
| and sector         And sector           and sector         And sector           and sector         And sector <t< td=""><td>and following in Lowing in Kind Alex In providing a longer of Reg Hellenia Fondring</td><td>Dokuman Perpindukan Jubatur</td><td></td></t<>                                                                                                    | and following in Lowing in Kind Alex In providing a longer of Reg Hellenia Fondring                            | Dokuman Perpindukan Jubatur                                                                                                    |                                                                                                    |
| Interfact         Proceedings           Interfact         Proceedings           Interfact         Proceedings <t< td=""><td>and Robuston Robot</td><td>[7] Reality</td><td></td></t<>                                                                                                    | and Robuston Robot                                                                                             | [7] Reality                                                                                                    |                                                                                                    |
| Image: State State                                                                                                    | R Briston Territor                                                                                             | T first Education Personal                                                                                                    |                                                                                                    |
| Image: Section of Section of Section o                                                                                                    | R: Paraghast Tamability                                                                                        | 😨 Sarat Kakarangan Lenengan Kebuhahan JP (Persekijian Menyan Alt Bagi Dalamat Kamanlagi                                                                                                    |                                                                                                    |
| Implementation         Implementation           Implementation         Implementation           Implementation <td< td=""><td>and Tardity</td><td>Delaman Pergenbergen Konpetensi &amp; Pergenanten Had Lijien</td><td></td></td<>                                                                                                    | and Tardity                                                                                                    | Delaman Pergenbergen Konpetensi & Pergenanten Had Lijien                                                                                                    |                                                                                                    |
| Image: Section Section                                                                                                    | lafter Burryst Hildup                                                                                          | E Garat Kelterengen Gebel                                                                                                    |                                                                                                    |
| series     series                                                                                                    | Verteri Aufri 2 Tahun Tanahar                                                                                  | C St anders Several                                                                                                    |                                                                                                    |
| The set of the set of the set of                                                                                                    | terustrati Pendiguan Angas Recett                                                                              |                                                                                                    |                                                                                                    |
| ter da auto a la polytopica () () () () () () () () () () () () ()                                                                                                    |                                                                                                    | Total Barbar Margar Parker                                                                                                    |                                                                                                    |
| constant     constant and a constant and a constant and constant and constant and a constant and a constant and a constan                                                                                                    | t Phones Unit-A Serjang Madya Usara                                                                            | Provided Range 2 Tobase Territor                                                                                                    |                                                                                                    |
| U MITANI<br>Marana Marana Marana<br>Marana Marana Marana<br>Marana Marana Marana<br>Marana Marana<br>Marana Marana Marana<br>Marana Marana Marana<br>Marana Marana Marana<br>Marana Marana<br>Marana Marana<br>Marana Marana<br>Marana Marana<br>Marana Marana<br>Marana Marana<br>Marana Marana<br>Marana Marana<br>Marana Marana<br>Marana Marana<br>Marana Marana<br>Marana Marana<br>Marana Marana<br>Marana<br>Marana Marana<br>Marana<br>Marana Marana<br>Marana<br>Marana |                                                                                                    | Distance Penalapar Angle Kredit                                                                                                    |                                                                                                    |
| Intranses<br>Intranses<br>Intranses                                                                                           |                                                                                                    | E feed Name                                                                                                    |                                                                                                    |
| Constraint of the second second                                                                                                    |                                                                                                    | The second second |                                                                                                    |
| Angenerative     Angenerative     A                                                                                                    |                                                                                                    |                                                                                                    |                                                                                                    |
| A set and     A set and                                                                                                    |                                                                                                    | E At Ingene Autom                                                                                                    |                                                                                                    |
| Best Makegen Lineagen Makedon 2 House Ming Makedon 2 House Ming Mak                                                                                                    |                                                                                                    | T has been been been been been been been bee                                                                                                    |                                                                                                    |
| Prediate Anglis Fail Territorium, Recordsol 50 Professionel     Discontinue (Section 2014)     Discontinue (Section 2014)     Discontinue (Section 2014)                                                                                                    |                                                                                                    | Territ Seturation Linearies Education & Prove Line Marcon Without Televaning                                                                                                    |                                                                                                    |
| Delaname Response Response Response Response Response Response                                                                                                    |                                                                                                    | Pendiske Angles Koulli Parm Kanaris, Alsonaled Der Parelageni                                                                                                    |                                                                                                    |
|                                                                                                    |                                                                                                    | Dataman Pergentungan Kempeland (Pologista & Saritflink Caperer)                                                                                                    |                                                                                                    |
| 2 Lorest Autorimigen: Eduk Malangger Kalle Gill Gert Degenteend Preving                                                                                                    |                                                                                                    | 😥 Eural Kalerunger Telek Malanggar Kade Cilk Clari Organismi Profest                                                                                                    |                                                                                                    |
| A Revent Name                                                                                                    |                                                                                                    | (r) Speed Kinese                                                                                                    |                                                                                                    |
| C But and Page Internet & Page Internet & Page                                                                                                    |                                                                                                    | C Education Progentiargue Europenoie & Progenium at tead tipus                                                                                                    |                                                                                                    |
|                                                                                                    |                                                                                                    |                                                                                                    |                                                                                                    |
|                                                                                                    |                                                                                                    |                                                                                                    |                                                                                                    |
| C Apres Novae                                                                                                    |                                                                                                    | C Eperat Rooma                                                                                                    |                                                                                                    |

3. Isi identitas mulai dari "Nama" sampai dengan "Status Pendaftaran"

| MINISTRY OF TRADE |                                                                         | Beranda | Layanan | Lokasi | Kontak | Masuk Sekarang |
|-------------------|-------------------------------------------------------------------------|---------|---------|--------|--------|----------------|
|                   | Pendaftaran UKom<br>Silehkan isi form di bawah ini untuk mendaftar UKom |         |         |        |        |                |
|                   | Nama '                                                                  |         |         |        |        |                |
|                   | NIP*                                                                    |         |         |        |        |                |
|                   | Tanggal Lahir * mn\ddyyyy                                               |         |         |        |        |                |
|                   | Nomor whatsapp *                                                        |         |         |        |        |                |
|                   | Email *                                                                 |         |         |        |        |                |
|                   | Pessword *                                                              |         |         |        |        |                |
|                   | Konfirmasi Password +                                                   |         |         |        |        |                |
|                   | nstansi *                                                               |         |         |        |        |                |

4. Isi "Password" dengan rangkaian angka atau huruf yang mudah diingat karena akan digunakan dalam proses **CAT uji kompetensi** dan ulangi di bagian "Konfirmasi Password" (*Harap dicatat password yang dibuat dan disimpan*)

| ← → ♂ 😋 pusbir | njfdag.id/sijupri/ukom/external         |  |  |         |         |        |        | ☆ ⊻ =        | र 🧿 : |
|----------------|-----------------------------------------|--|--|---------|---------|--------|--------|--------------|-------|
|                |                                         |  |  | Beranda | Layanan | Lokasi | Kontak | Masuk Sekara | ang   |
|                | NIP*                                    |  |  |         |         |        |        |              |       |
|                |                                         |  |  |         |         |        |        |              |       |
|                | Tanggal Lahir *                         |  |  |         |         |        |        |              |       |
|                | mm/dd/yyyy                              |  |  |         |         |        |        |              |       |
|                | Nomor whatsapp *                        |  |  |         |         |        |        |              |       |
|                |                                         |  |  |         |         |        |        |              |       |
|                | Email *                                 |  |  |         |         |        |        |              |       |
|                |                                         |  |  |         |         |        |        |              |       |
|                | Password *                              |  |  |         |         |        |        |              |       |
|                |                                         |  |  |         |         |        |        |              |       |
|                | Konfirmasi Password *                   |  |  |         |         |        |        |              |       |
|                |                                         |  |  |         |         |        |        |              |       |
|                | Instansi "                              |  |  |         |         |        |        |              |       |
|                | Pilih Instansi                          |  |  |         |         |        | ~      |              |       |
|                | Jabatan Saat Ini *                      |  |  |         |         |        |        |              |       |
|                |                                         |  |  |         |         |        |        |              |       |
|                | Jenjang Saat Ini                        |  |  |         |         |        |        |              |       |
|                |                                         |  |  |         |         |        |        |              |       |
|                | Kosongkan jika tidak mempunyai jenjang. |  |  |         |         |        |        |              |       |
|                | Pangkar/Golongan Saat Ini               |  |  |         |         |        | ~      |              |       |
|                | · · · · · · · · · · · · · · · · · · ·   |  |  |         |         |        |        |              |       |

5. Jika semua data sudah terisi, silahkan unggah dokumen persyaratan sesuai dengan jenis uji kompetensi yang akan diikuti

| Hearten of Truck                                                                                                    | Beranda | Layanan | Lokasi | Kontak | Masuk Sekarang |
|----------------------------------------------------------------------------------------------------|---------|---------|--------|--------|----------------|
| File:   International and a sequence of the sequence of the seque                              | Beranda | Layanan | Lokasi | Kontak | Masuk Sokarang |
| Doffar Riveyat Hidup      Doffar Riveyat Hidup      Doffar Riveyat Hidup      Dokumen Penelapan Angka Kredit      Dokumen Penelapan Angka Kredit                                                                                                    |         |         |        |        |                |
| HIT HAT O'BAN                                                                                                    | Beranda | Layanan | Lokasi | Kontak | Masuk Sekarang |
| Status Pendaltaran * Baru                                                                                                    |         |         |        | ~      |                |
| Status Pendaltaran * Baru File: * Units Ills and doer bolah kan application bolt Unitaria makamum 2 WB Surat Ketorangan Tidak Melanggar Kode Etik (dari Organisasi Profesi) Um Pilih File                                                                                                    |         |         |        | ~      |                |
| Status Pendattaran * Baru File: * Jenis file and Giordeninkan asplication/pdf Ukraan makarum: 2 (Bith File) Surat Vaturan C Plith File Surat Vaturan C Plith File Surat Keterangan/Pernyataan C Plith File                                                                                                    |         |         |        | ×      |                |
| Status Pendaltaran * Beru File: Unit fle yang diserbehinkan spolicitionipdf Uniter makaimum 2: 400 Surrat Keterangan Tidak Melanggar Kode Ešk (dari Organisasi Profesi) UPIA File Surat Vaulan UPIA File Surat Keterangan/Pernystaan UPIA File Penilaian Angka Kredit (Form Konversi, Akumulasi dan Penstapan) UPIA File                                                                                                    |         |         |        | ~      |                |
| Status Pendaltaran *           Baru           File: *           Wint Rey and declarities a splicationized?           Using market ways: 2408           Starta Keterangan Tidak Melanggar Kode Etik (dari Organisasi Profesi)           Image: Plain File           Starta Keterangan/Pernystaan           Image: Plain File           Panilalian Angka Kredit (Form Konversi, Akamulasi dan Penetapan)           Image: Plain File           Starta Keterangan Lovongan Kebutuhan JF (*persetujuan Menpan-RB bagi eksternal Kemendag)           Image: Plain File                                                                                                    |         |         |        | ×      |                |
| Status Pendaltaran *  Beru  Fier  Part Rey and diserbathan association/pdf Description diserbathan association/pdf Description diserbathan diserbathan dis |         |         |        | ×      |                |

6. Setelah mengisi seluruh data yang dipersyaratkan, klik "Daftar" dan pilih "Yakin"

| ← → Ơ ⁵5 pusbin | yldag.id/sjupn/ukom/external                                                                                                    |         |         |        |        | ☆ ⊻                 | • • •                 |
|-----------------|----------------------------------------------------------------------------------------------------|---------|---------|--------|--------|---------------------|-----------------------|
|                 |                                                                                                    | Beranda | Layanan | Lokasi | Kontak | Masuk Seka          | rang                  |
|                 | 1 Pith File Ijazah Terakhirzhi Provinw                                                                                                    |         |         |        |        |                     |                       |
|                 | Surat Keterangan/Pernyetaan                                                                                                    |         |         |        |        |                     |                       |
|                 | 2 Pilih File Surat KeteranganPernyataan Preview                                                                                                    |         |         |        |        |                     |                       |
|                 | Surat Keterangan Lowongan Kebutuhan JF (*persetujuan Menpan-RB bagi eksternal Kemendag)                                                                                                    |         |         |        |        |                     |                       |
|                 | 2 Pilih File Surat Keterangan Lowongan Preview                                                                                                    |         |         |        |        |                     |                       |
|                 | Daftar Riwayat Hidup                                                                                                    |         |         |        |        |                     |                       |
|                 | 1 Pilih File Daftar Riveyat Hidup.pdf Preview                                                                                                    |         |         |        |        |                     |                       |
|                 | Dokumen Penetapan Angka Kredit                                                                                                    |         |         |        |        |                     |                       |
|                 | 1 Pilih File Dokumen Panetapan Angka Preview                                                                                                    |         |         |        |        |                     |                       |
|                 | Surat Usulan                                                                                                    |         |         |        |        |                     |                       |
|                 | 1 Pith File Surat Usulan.pdf Preview                                                                                                    |         |         |        |        |                     |                       |
|                 | Prestasi Kerja 2 Tahun Terakhir                                                                                                    |         |         |        |        |                     |                       |
|                 | 1 Pilih File Prestasi Kerja 2 Tahun Terak Previow                                                                                                    |         |         |        |        |                     |                       |
|                 | Dattar                                                                                                    |         |         |        |        |                     |                       |
|                 | Kembali                                                                                                    |         |         |        | -      |                     |                       |
|                 |                                                                                                    |         |         |        |        |                     |                       |
|                 | and the second second                                                                                                    |         |         |        |        |                     | -                     |
| e y O a pasoni  | jiragjua sjupiri/ukom/external                                                                                                    |         |         |        | 0      | ∞ ☆ <u>⊀</u>        | =v 💿 :                |
|                 | yaagaan sysjan (unon yezuenta)                                                                                                    | Beranda | Layanan | Lokasi | Kontak | 闷 🏠 🛃 Masuk Sekar   | ≕r 0 i                |
|                 | 2. Pillh File     SK Jabatan Tenakhizpdf     Proview                                                                                                    | Beranda | Layanan | Lokasi | Kontak | ≫ ☆ 土<br>Masuk Seka | ≈ <b>r</b> ang        |
| Hesting and     | PUIN File SK Jabatan Torakhir.pdf Province  Razah Terekhir                                                                                                    | Beranda | Layanan | Lokasi | Kontak | ≫ ☆ よ               | ¤¥ <mark>(</mark> ) : |
| Wester of Root  | A Pilih File     SK Jabatan Terskhir.pdf     Proview     Lazah Terskhir     A Pilih File     Lazah Terskhir.pdf     Proview                                                                                                    | Beranda | Layanan | Lokasi | Kontak | eo ☆ よ              | rang                  |
|                 | C Pillh File     SX Jabutan Terakhir.pdf     Proview      Bazah Terakhir     C Pillh File     Gazah Terakhir.pdf     Preview      Surat Keterangan Pernyataan                                                                                                    | Beranda | Layanan | Lokasi | Kontak | ≫ ☆ Ł               | ang                   |
|                 | Image: Spiper (Unity exterinal       Image: Spiper (Unity exterinal       Image: Spiper (Unity exterinal       Image: Spiper (Unity exterinal       Image: Spiper (Unity exterinal       Image: Spiper (Unity exterinal       Image: Spiper (Unity exterinal       Image: Spiper (Unity exterinal       Image: Spiper (Unity exterinal       Image: Spiper (Unity exterinal       Image: Spiper (Unity exterinal       Image: Spiper (Unity exterinal                                                                                                    | Beranda | Layanan | Lokasi | Kontak | Masuk Seka          | ang                   |
|                 | C PBh File SK Jabatan Torakhrapdf Proview      Bazah Terakhir      Drift File     SK Jabatan Torakhrapdf     Proview      Surat Keterangan/Pernyataan      PBh File     Surat Keterangan/Pernyataan     Proview      Surat Keterangan Lowongan Kebutuhan JE (openetujuan Menpan-RB bigi eksternel Kemendag)                                                                                                    | Beranda | Layanan | Lokasi | Kontak | ा के के क           | ang                   |
|                 | Pelih File SK Jabatan Torakhr.pdf Proview      Lazah Terakhir      Lozah Terakhir      Lozah Terakhir | Beranda | Layanan | Lokasi | Kontak | No 🛧 🕁              | ar O :                |
|                 | Palih File SK Jabatan Torakhir.gdf Provine      Kazah Torakhir.gdf Provine      Kazah Torakhir.gdf Provine      Surat Keterangan/Pernyataan      Pelih File Surat KeteranganPernyataan Provine      Surat Keterangan Lowongan Kebutuhan IIF (-persetujuan Merpan-RB bagi eksternal Kemendag)      Apakah anda yakin? ×      Apakah anda yakin? ×      Akai yang sudah dilakukan tidak dapat dikembalikan lagi.                                                                                                    | Beranda | Layanan | Lokasi | Kontak | Nasuk Solo          | er O :                |
|                 | Pelih File     Surat Keterangan Lowongan - Perior      Pelih File     Surat Keterangan Lowongan Kebutuhan IF (vpersetujuan Menpan-RB barj eksternal Kemendar)      Surat Keterangan Lowongan Kebutuhan IF (vpersetujuan Menpan-RB barj eksternal Kemendar)      Dettar Riweyat Hidup     Pelih File     Dettar Riweyat Hidup pot     Perior                                                                                                    | Beranda | Layanan | Lokasi | Kontak | Nasuk Seke          | ang                   |
|                 | Palin File     Surat Keterangan Zevrayat Hotorya Hotory Hotory     Butar Mare Reversa Reversa Rev | Beranda | Layanan | Lokasi | Kontak | No x                | ang                   |
|                 | Image: Participant provide exterinal         Image: Participant Provide exterinal         Image: Participant Provide exterinal         Image: Participant Provide exterinal         Image: Participant Provide exterinal         Image: Participant Provide exterinal         Image: Participant Provide exterinal         Image: Participant Provide exterinal         Image: Participant Provide exterinal         Image: Participant Provide exterinal         Image: Participant Provide exterinal         Image: Participant Provide exterinal         Image: Participant Provide exterinal         Image: Participant Provide exterinal         Image: Participant Provide external Provide external                                                                                                    | Beranda | Layanan | Lokasi | Kontak | Ansank Seke         | ang                   |
|                 | Jupping propriod by provident and an interval interval interva                           | Beranda | Layanan | Lokasi | Kontak | Ansark Seke         | RU O                  |
|                 | Jupping propriod by paper (dotty exterine)         Image: Constraint of the second second se                                                     | Beranda | Layanan | Lokasi | Kontak | Rear A Solid        |                       |
|                 | Image: Decision procession procession procession   Image: Decision procession procession   Image: Decision procession   Image: Decision procession </td <td>Beranda</td> <td>Layanan</td> <td>Lokasi</td> <td>Kontak</td> <td>No x L</td> <td></td>                                                                                                    | Beranda | Layanan | Lokasi | Kontak | No x L              |                       |
|                 | Path File Ki Jabatan Terakhir.pdf   Review   Rizzh Terakhir   Pills File   Razh Terakhir   Surat Keterangan Lovongan Kebutuhan JF (spensetujaan Mengan-RB bagi ekstemal Kemendag)   Surat Keterangan Lovongan Kebutuhan JF (spensetujaan Mengan-RB bagi ekstemal Kemendag)   Daftar Riwayat Hidup   Petrover   Daftar Riwayat Hidup   Pulih File   Daftar Riwayat Hidup   Pulih File   Daftar Riwayat Hidup pdf   Petrover   Dokumen Penetapan Angka Kreidt   Pulih File   Dokumen Penetapan Angka   Petrover   File Surat Usulan gf  Petrover  Forstast Kerja 2 Tabun Terakir                                                                                                    | Beranda | Layanan | Lokasi | Kontak | δα ἀ ἀ ἀ            |                       |
|                 | Plin File   Suret Keterangen Devogen Kebutuhan JF (spersets)um Mengan RB besi eksternit Kemendagt   Plin File   Datare Russyat Hidup   Plin File   Datare Russyat Hidup   Plin File   Datare Russyat Hidup   Plin File   Datare Russyat Hidup   Plin File   Datare Russyat Hidup   Plin File   Datare Russyat Hidup   Plin File   Datare Russyat Hidup   Plin File   Datare Russyat Hidup   Plin File   Datare Russyat Hidup   Plin File   Datare Russyat Hidup   Plin File   Datare Russyat Hidup   Plin File   Detare Russyat Hidup   Plin File   Detare Russyat Hidup   Plin File   Detare Russyat Hidup   Plin File   Detare Russyat Hidup   Plin File   Detare Russyat Hidup   Plin File   Detare Russyat Hidup   Plin File   Detare Russyat Hidup   Plin File   Detare Russyat Hidup   Plin File   Detare Russyat Hidup   Plin File   Detare Russyat Hidup   Plin File   Detare Russyat Hidup   Plin File   Plin File   Plin File   Plin File   Plin File   Plin File   Plin File   Plin File   Plin File   Plin File   Plin File                                                                                                    | Beranda | Layanan | Lokasi | Kontak | oo ☆ ♪              |                       |

- 7. Pendaftar dapat memeriksa progress pendaftaran dengan :
  - a. Mengunduh *QR Code* yang diterima dan memindai kode tersebut secara berkala ataupun menyalin dan menyimpan kode pendaftaran yang muncul pada halaman SI-JuPRI.

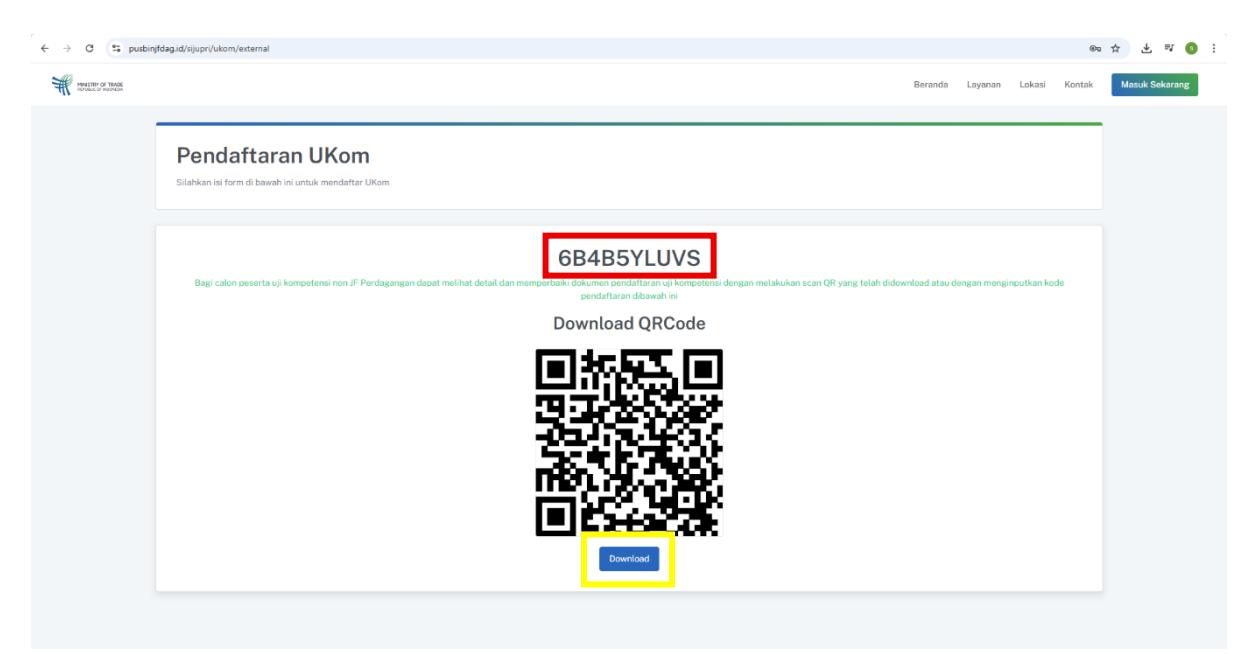

b. Memeriksa progress pendaftaran dengan memasukkan kode yang diterima di email masing-masing di bagian ini :

| ÷ | • () (j) (č) (č) (č)                                                     |                                                                                                    |                           | 1 of 31 | < >        |  |
|---|--------------------------------------------------------------------------|----------------------------------------------------------------------------------------------------|---------------------------|---------|------------|--|
|   | Registrasi Ukom Inbox x<br>do-not-reply-reservasicrystaliotus@gmail.com> |                                                                                                    | 9:07 AM (4 minutes ago) 🕁 | e       | 8 C<br>5 : |  |
|   | to me •                                                                  | pam.                                                                                                    |                           |         |            |  |
|   | Show images Report spam                                                  |                                                                                                    |                           |         | ()         |  |
|   |                                                                          | Halo,                                                                                                    |                           |         |            |  |
|   | _                                                                        | Selamat anda telah berhasil mendaftar uji kompetensi JF Perdagangan Tahun<br>2025. Gunakan kode atau qr code berikut untuk mengetahui proses<br>referituren |                           |         |            |  |
|   | L                                                                        | https://pussbinifdag.id/sigupti/ukom/external/status?txy=E8485YYUVS                                                                                         |                           |         |            |  |
|   | ← Reply → Forward ⊗ O Al Reply :                                         |                                                                                                    |                           |         |            |  |
|   |                                                                          |                                                                                                    |                           |         |            |  |
|   |                                                                          |                                                                                                    |                           |         |            |  |

8. Untuk melihat **status Pendaftaran** Uji Kompetensi dapat dilakukan dengan cara memasukkan kode pendaftaran yang diperoleh pada saat awal pendaftaran kemudian tekan tombol "Ikuti Ukom" maupun menekan tautan yang didapatkan pada email masing masing.

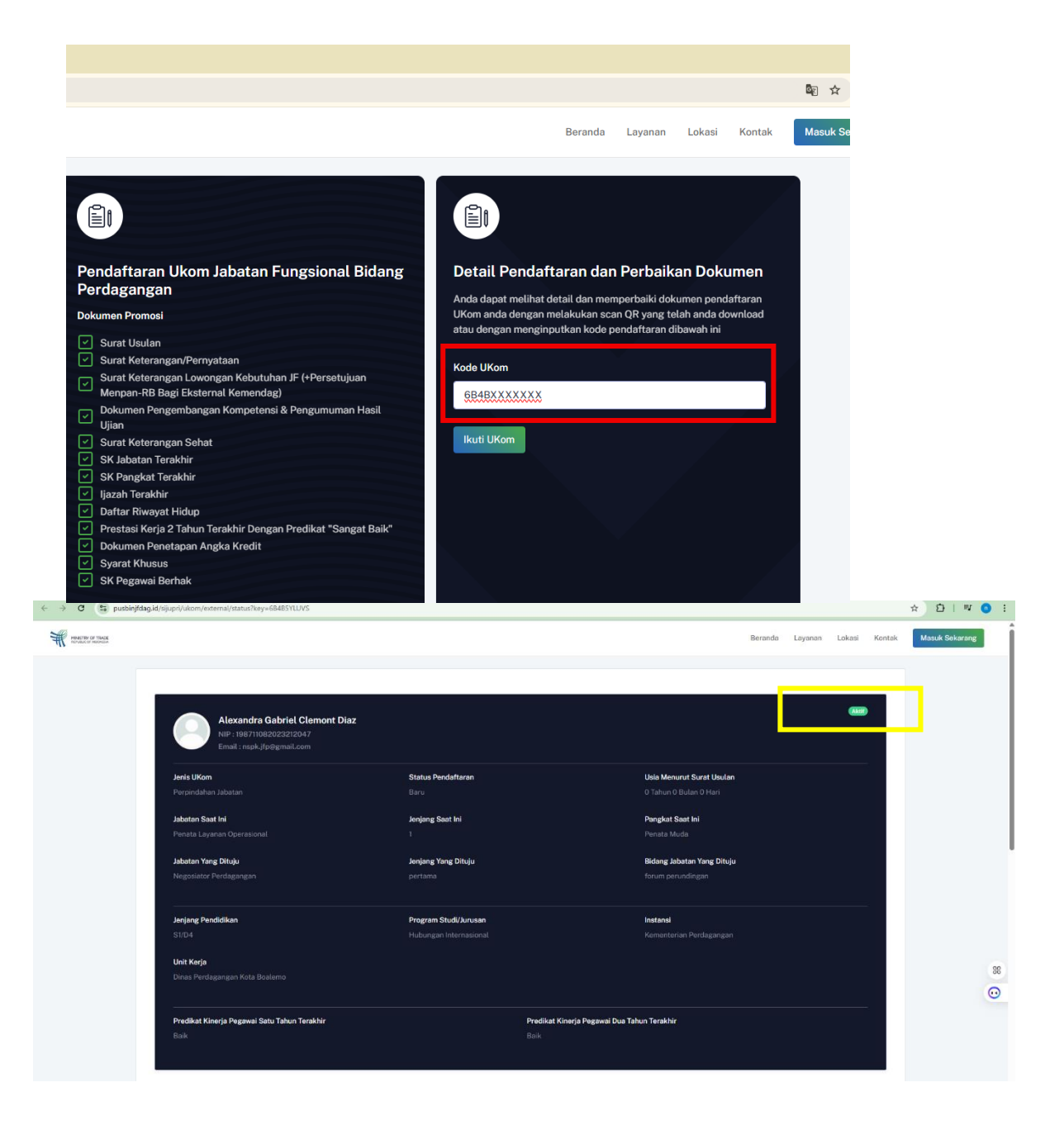